# Werken met Microsoft PowerPoint (uitbreiding)

### 1 Werken met vormen

### 1.1 Een vorm invoegen

Stap 1: klik op het tabblad 'invoegen'

Stap 2: klik op het pijltje dat onder 'vormen' staat

**Stap 3:** kies een vorm (door te klikken op de gekozen vorm) Er zal nu een kruisje + op uw scherm verschijnen

Stap 4: sleep nu de vorm (linkermuisknop ingedrukt houden)

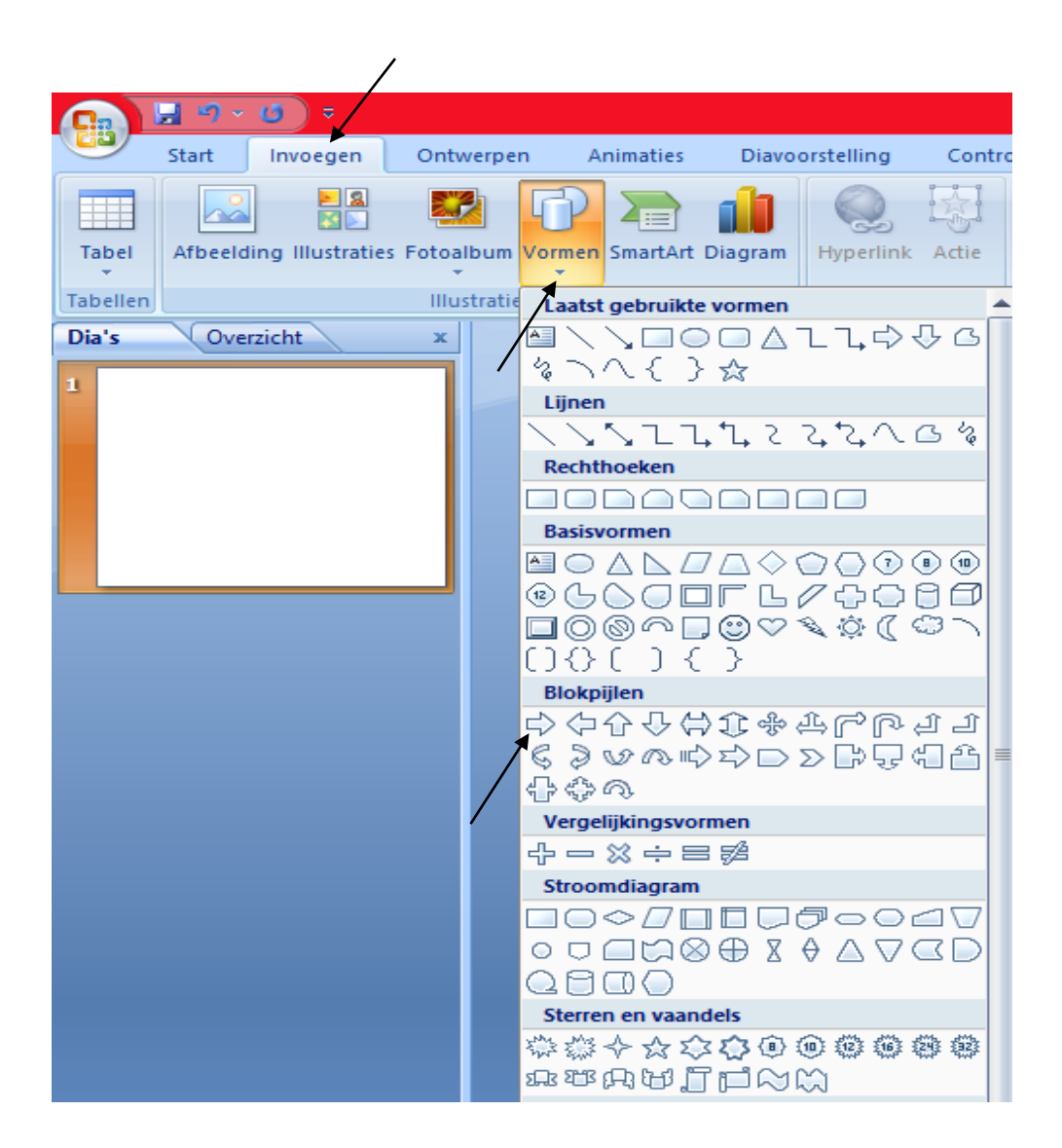

# Stap 1: dubbelklik op de vorm

Het tabblad 'opmaak' zal nu op uw scherm verschijnen

**Stap 2:** wijzig de opvulling van de vorm (door op het pijltje naast 'opvulling van vorm' te klikken)

Stap 3: kies een kleur door op de gekozen kleur te klikken

**Stap 4:** wijzig de omtrek van de vorm (door op het pijltje naast 'omtrek van vorm' te klikken)

Stap 5: kies een kleur door op de gekozen kleur te klikken

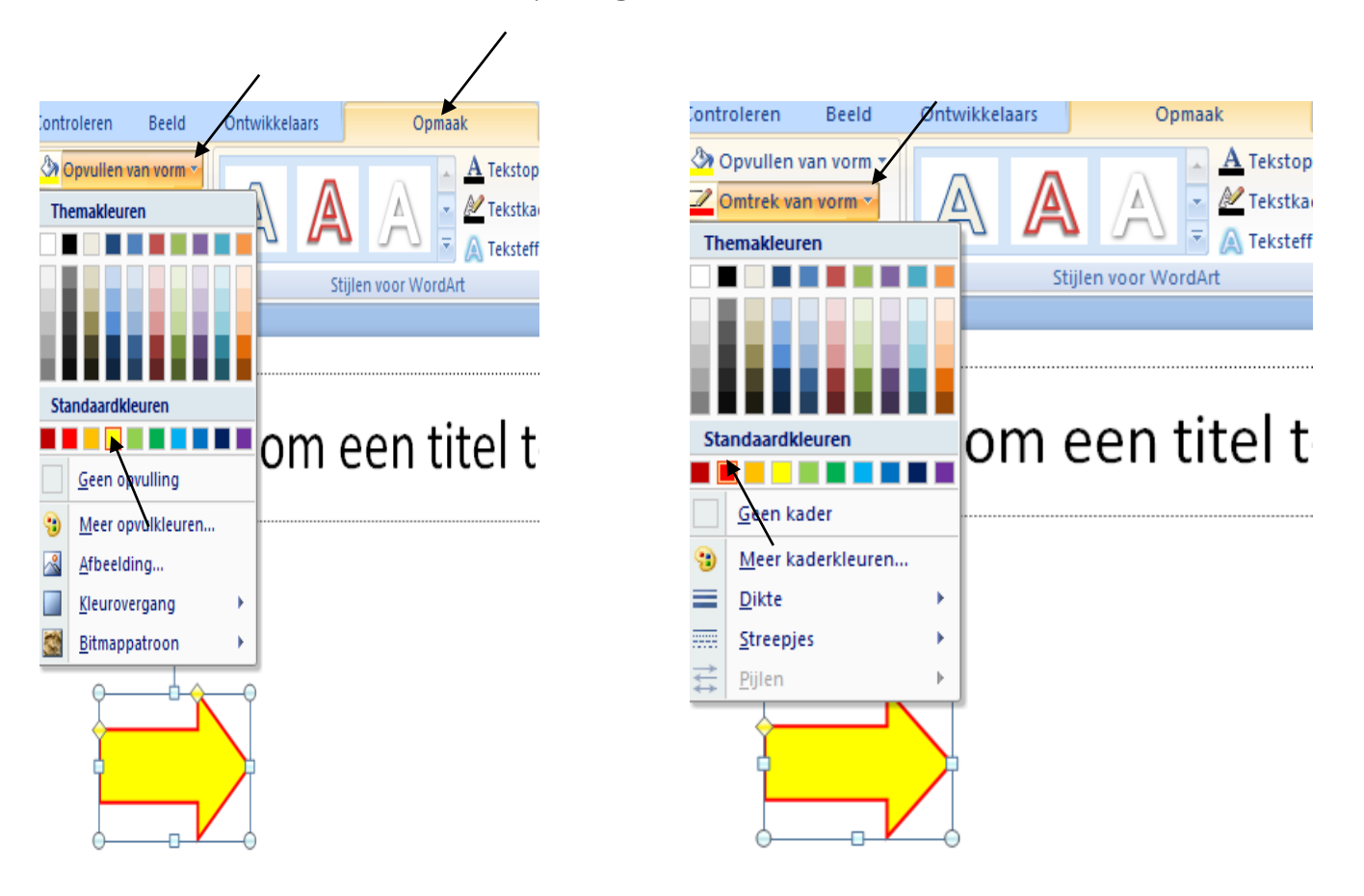

## 2 Werken met WordArt

Stap 1: klik op het tabblad 'invoegen'

Stap 2: klik op het pijltje dat onder 'WordArt' staat

Stap 3: kies een WordArt-stijl door op de gekozen stijl te klikken

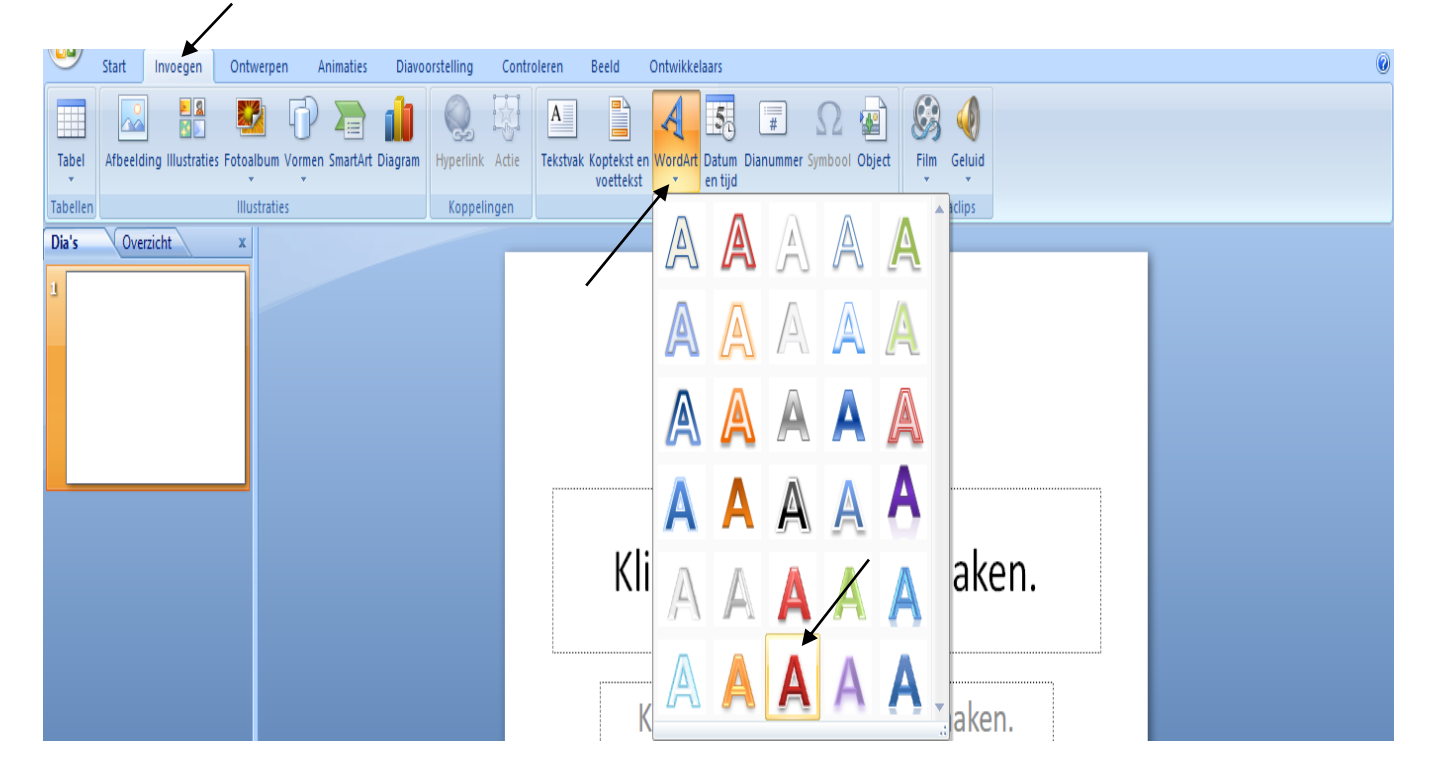

Het onderstaande verschijnt nu op uw scherm:

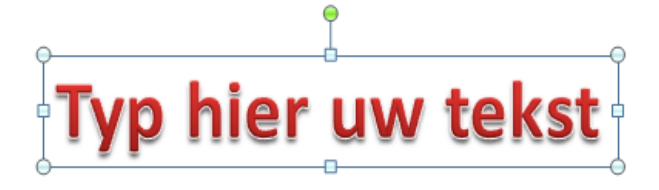

Stap 4: typ nu uw WordArt-tekst in vb. computer

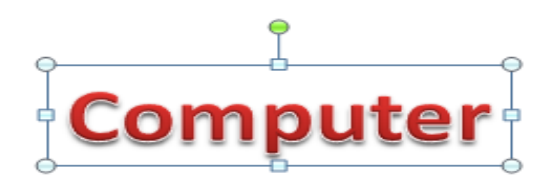

**Stap 5**: wijzig de opvulling van de WordArt-tekst (door op het pijltje naast 'opvulling van vorm' te klikken)

Stap 6: kies een kleur door op de gekozen kleur te klikken

**Stap 7**: wijzig de omtrek van de WordArt-tekst (door op het pijltje naast 'omtrek van vorm' te klikken)

**Stap 8:** kies een kleur door op de gekozen kleur te klikken

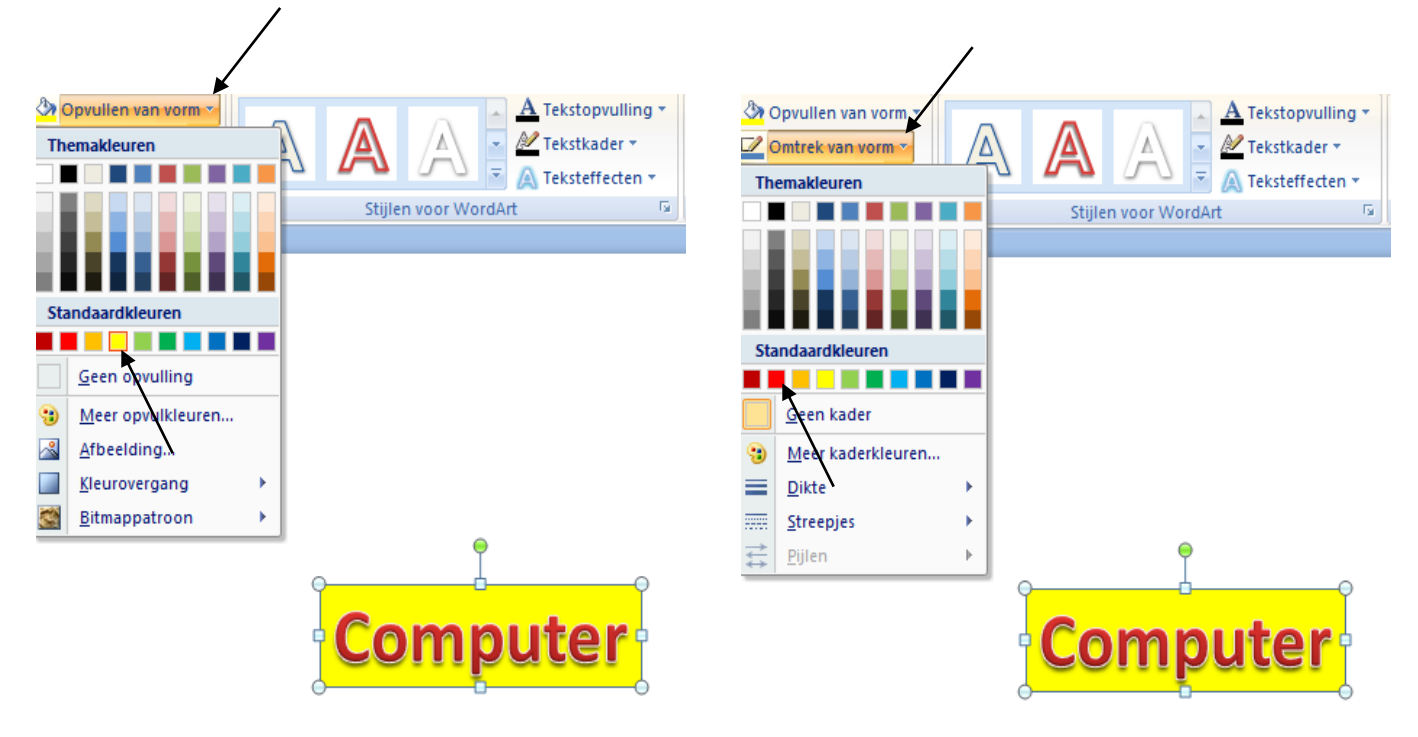

**Stap 9:** kies een vormeffect (door op het pijltje naast 'vormeffecten' te klikken).

We gaan een gloedeffect aan de WordArt-tekst toevoegen.

Stap 10: klik op het pijltje dat naast 'gloed' staat

**Stap 11:** kies een gloedeffect (door op het gekozen gloedeffect te klikken)

**Stap 12:** wijzig de richting van uw WordArt-tekst: draai de WordArt-tekst door op het groen bolletje te slepen

| Vormeffecten ×             | 🔨 🍊 💽 🔉 🗛 Teksteffecten 🔹 🌇 Selectier |                 |
|----------------------------|---------------------------------------|-----------------|
| <u>V</u> ooraf ingesteld → | Stijlen voor WordArt 🕞                |                 |
| <u>S</u> chaduw            |                                       |                 |
| Weerspiegeling >           | /                                     | ,               |
| Gloed                      | Geen gloed                            | *               |
| <u>V</u> loeiende randen → | Gloedvariaties                        | ۹ <b>۰۰۰۰</b> ۹ |
| <u>S</u> chuine rand →     |                                       | 'Computer'      |
| 3 <u>D</u> -draaiing       |                                       | 0 0             |
|                            |                                       |                 |
|                            |                                       |                 |

Oefening: maak de twee onderstaande WordArt-teksten

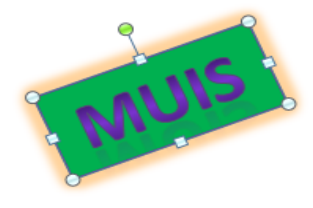

1

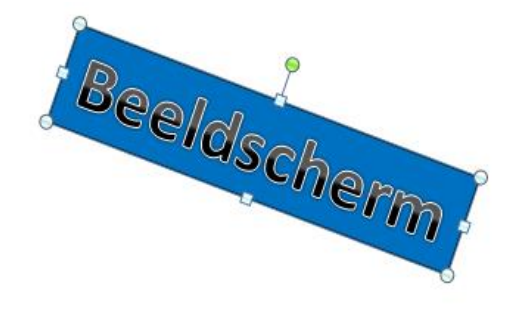

Kleur opvulling: groen Kleur omtrek: paars Kleur gloedeffect: oranje Draai de WordArt-tekst

**Kleur opvulling:** blauw **Kleur omtrek:** zwart Draai de WordArt-tekst

# 3 Een animatiepad aan een afbeelding toevoegen

We gaan eerst een afbeelding invoegen.

### 3.1 Een afbeelding invoegen

Stap 1: klik op het tabblad 'invoegen'
Stap 2: klik op 'illustraties'
Er zal nu een venster verschijnen (links op het scherm)

**Stap 3:** typ in het vak dat onder 'zoeken naar' staat in waarover u een afbeelding wilt zoeken (bijvoorbeeld van een vogel)

**Stap 4:** klik op de knop 'starten' Er zullen nu een aantal afbeeldingen verschijnen

Stap 5: klik op de afbeelding om de afbeelding in te voegen

**Stap 6:** sleep op de formaatgrepen (op de vier hoeken) om de afbeelding te verkleinen of te vergroten

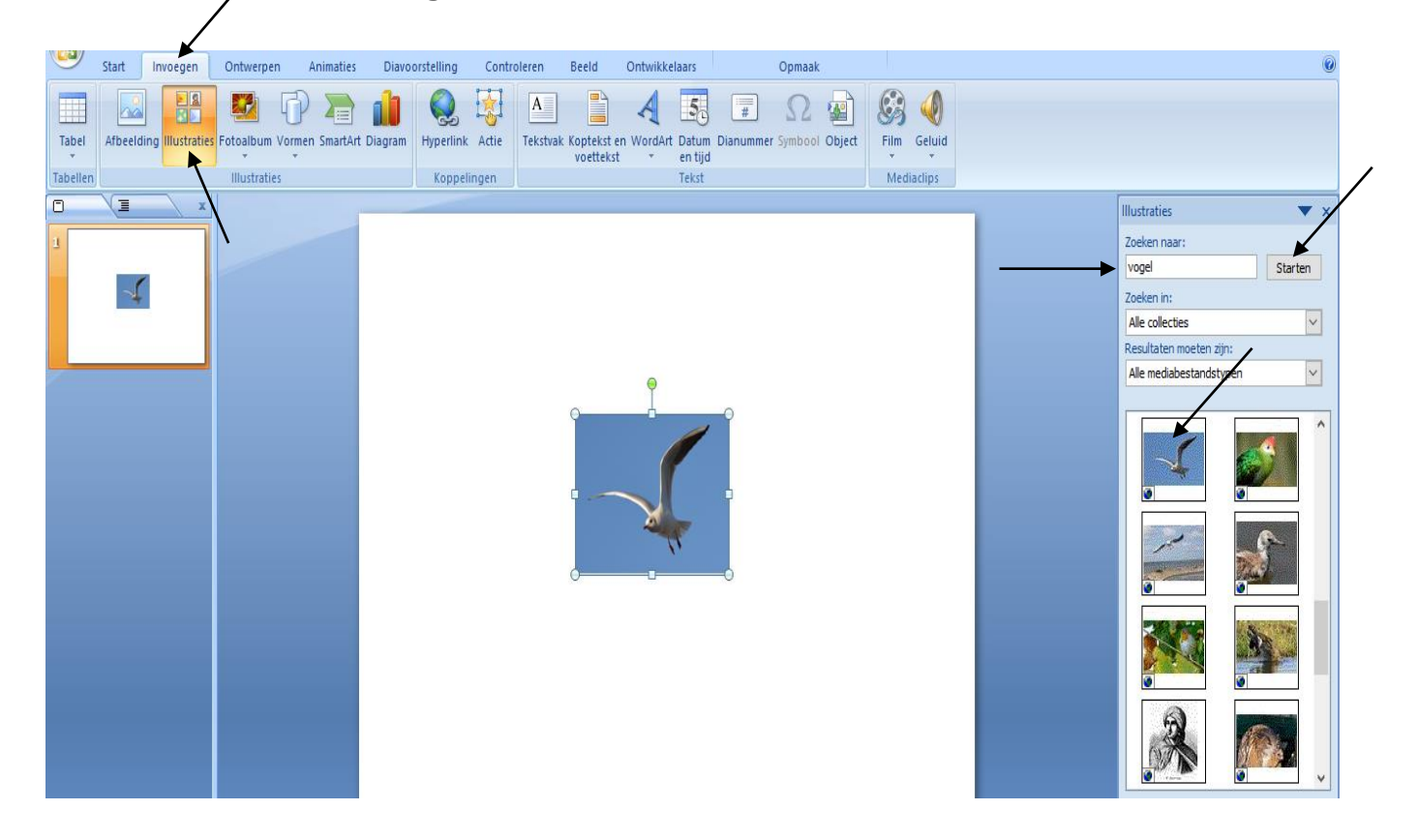

## 3.2 Een animatiepad toevoegen

We gaan nu een animatiepad aan de afbeelding toevoegen.

Bij **een animatiepad** volgt de animatie een bepaald pad = een vooraf gekozen weg (bijvoorbeeld de vorm van een vierkant).

Stap 1: selecteer de afbeelding (door op de afbeelding te klikken)
Stap 2: klik op het tabblad 'animaties'

Stap 3: klik vervolgens op de knop 'aangepaste animatie'

Er zal nu een venster verschijnen (links op het scherm)

Stap 4: klik op de knop 'effect toevoegen'Stap 5: klik op 'animatiepaden, meer animatiepaden'

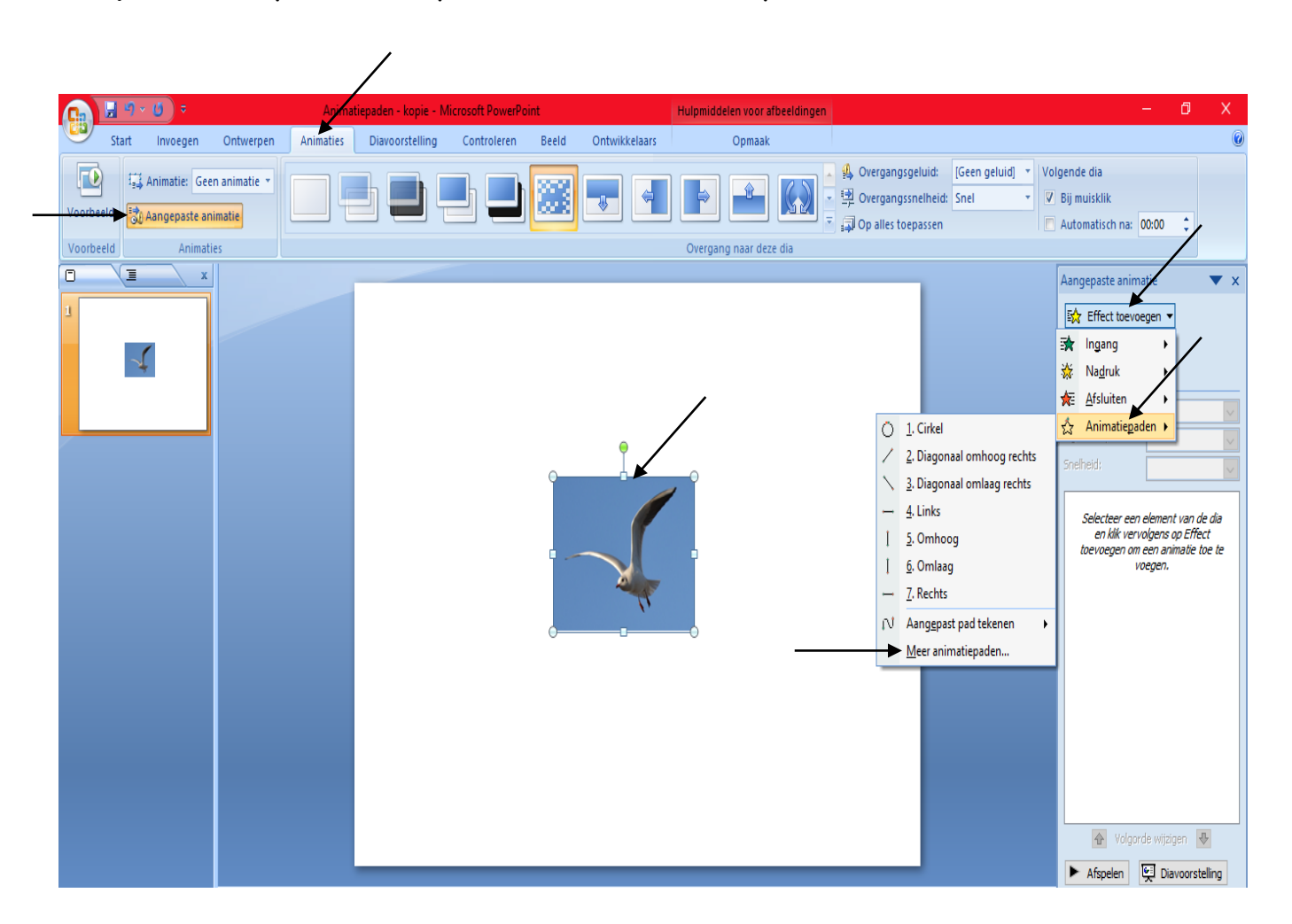

Het onderstaande venster zal nu op uw scherm verschijnen.

 Stap 6: kies een animatiepad (bijvoorbeeld 'vierkant') door op het
 gekozen animatiepad te klikken

 Animatiepad toevoegen
 ?

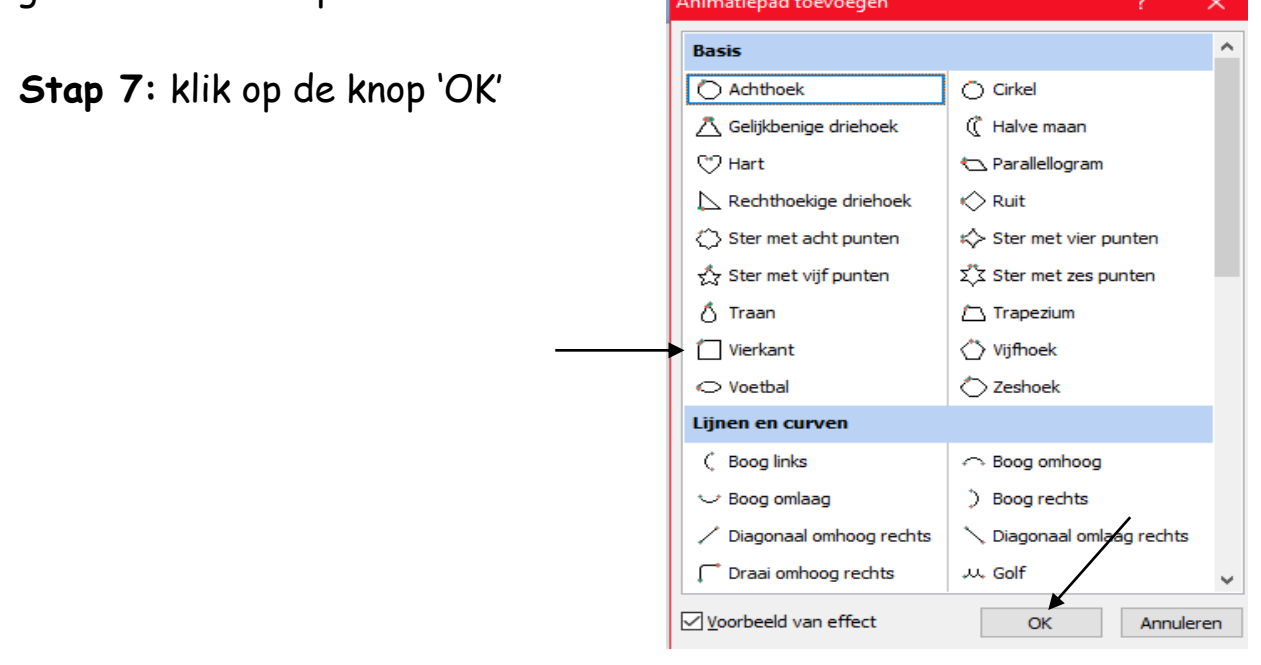

**Stap 8:** u kan (eventueel) ook de snelheid wijzigen door bij 'snelheid' op het pijltje te klikken en een snelheid te kiezen (*zie onderstaande schermafdruk*)

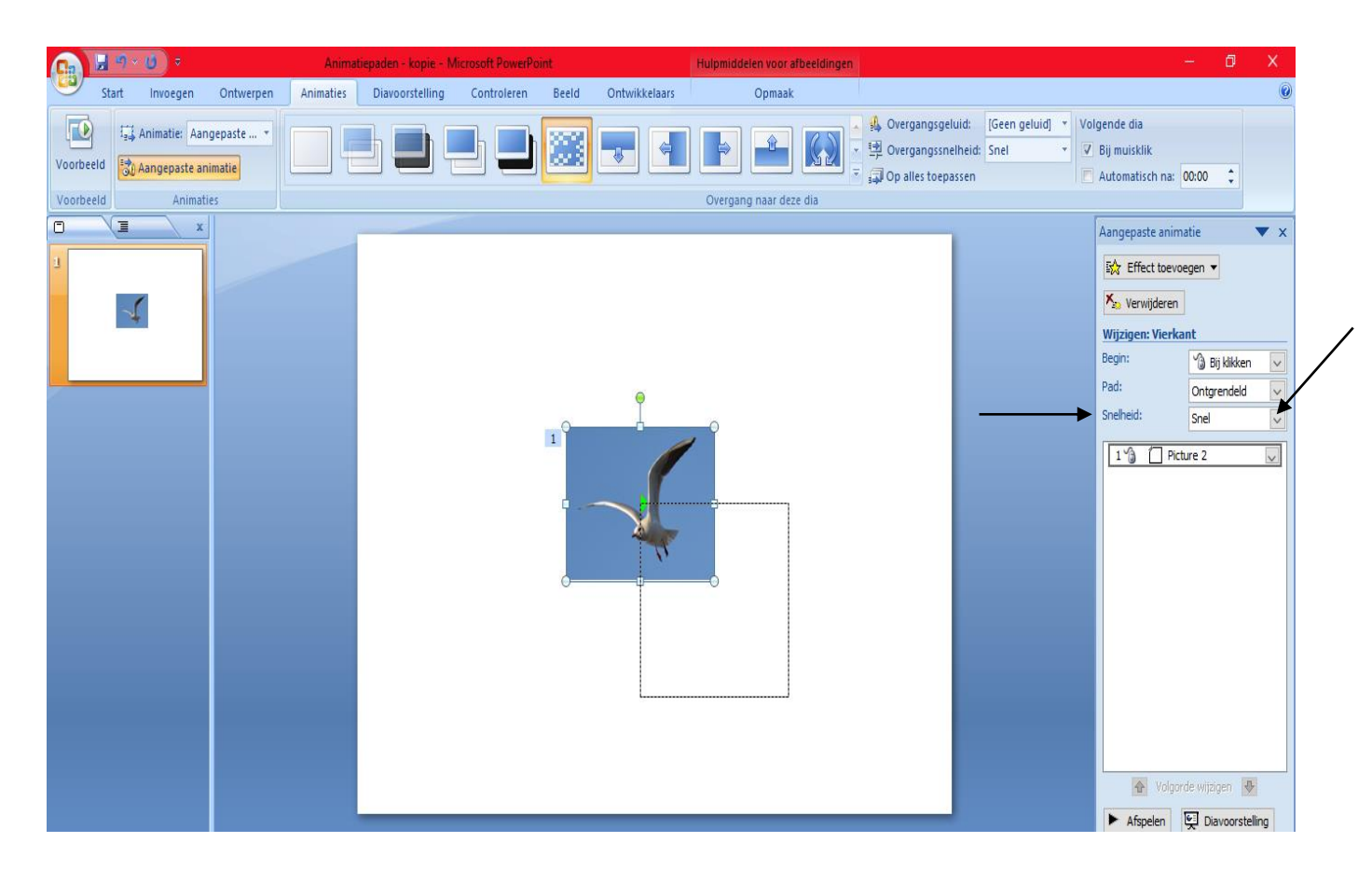

# 4 Een presentatie automatisch afspelen + een tijd instellen

Stap 1: klik op het tabblad 'diavoorstelling'

Stap 2: klik op de knop 'diavoorstelling instellen'

**Stap 3:** klik op het selectievakje dat voor 'herhalen tot op ESC (= escape) wordt gedrukt' staat

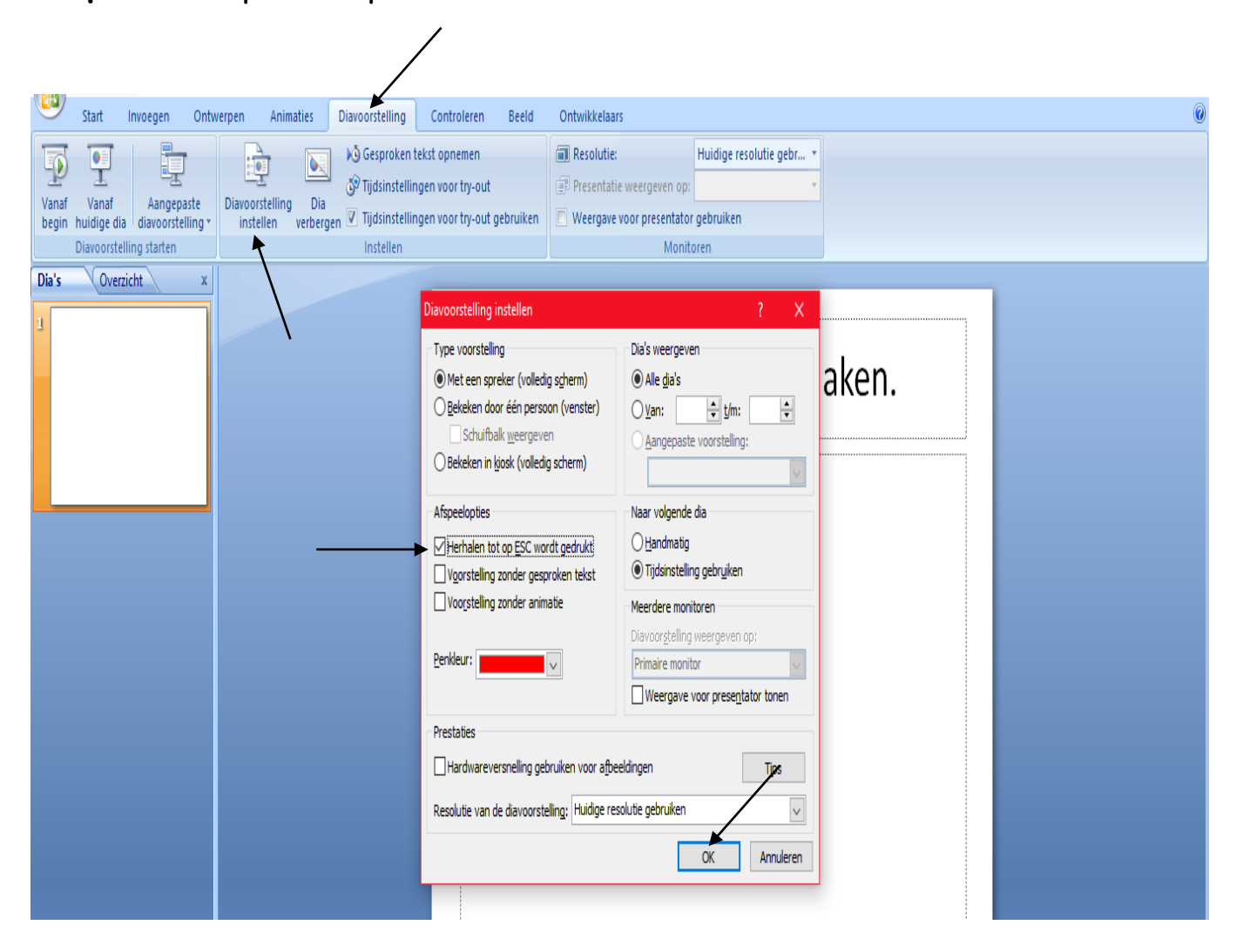

Stap 4: klik op de knop 'OK'

**Stap 5:** klik vervolgens op de knop 'tijdsinstellingen voor try-out' (deze knop staat ook op het tabblad 'diavoorstelling')

| V | 9              | Start                | Invoegen Ontw                   | erpen Animaties                     | Diavoorstelling                      | Controleren       | Beeld     | Ontwikkelaars             |                          | 0 |
|---|----------------|----------------------|---------------------------------|-------------------------------------|--------------------------------------|-------------------|-----------|---------------------------|--------------------------|---|
|   | 0              | •                    |                                 |                                     | 🔥 Gesproken                          | tekst opnemen     |           | Resolutie:                | Huidige resolutie gebr 🔹 |   |
|   | P              | T                    | <u> </u>                        |                                     | ijdsinstelli 🕉 🖄                     | ngen voor try-out | ←         | Presentatie weergeven op: | v                        |   |
| ł | /anaf<br>Degin | Vanaf<br>huidige dia | Aangepaste<br>diavoorstelling * | Diavoorstelling D<br>instellen verb | a<br><sub>rgen</sub> 🔽 Tijdsinstelli | ngen voor try-out | gebruiken | Weergave voor presentator | gebruiken                |   |

Er zal nu een recorder op het scherm verschijnen.

Stap 6: klik telkens in uw dia om de tijd per dia in te stellen

## Opmerkingen:

- telkens als er een nieuwe dia start, zal de tijdsinstelling opnieuw beginnen te tellen vanaf 0:00:00;
- voorzie meer tijd voor het afspelen van dia's met veel tekst en minder tijd voor dia's met enkel afbeeldingen.

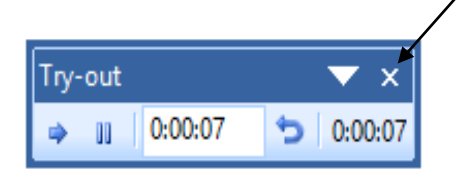

**Stap 7:** klik op het kruisje van de recorder (als u opnieuw bij de eerste dia komt en de tijd voor elke dia heeft ingesteld).

De totale duur van uw presentatie zal nu op het scherm verschijnen:

| Microsoft | Office PowerPoint                                                                                                    |                | X   |  |  |  |  |
|-----------|----------------------------------------------------------------------------------------------------|----------------|-----|--|--|--|--|
| 1         | De diavoorstelling duurt 0:00:22. Wilt u de nieuwe tijdsinstellingen vastleggen en deze gebruiken als u de diavoorstelling |                |     |  |  |  |  |
|           |                                                                                                    | Ja             | Nee |  |  |  |  |
|           |                                                                                                    | $\overline{)}$ |     |  |  |  |  |
| Stap      | 8: klik op 'JA'                                                                                                    | \              |     |  |  |  |  |

Uw presentatie zal nu in de diasorteerderweergave worden geopend en de ingestelde tijd (per dia) zal op het scherm verschijnen.

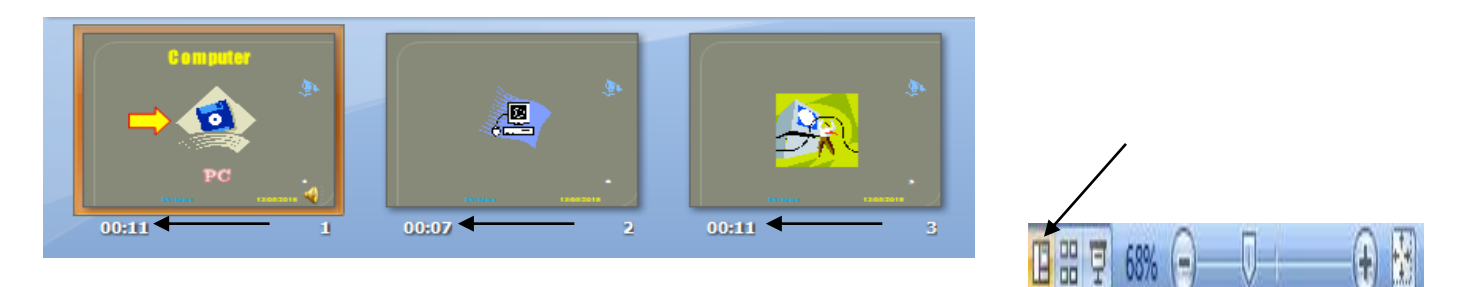

**Stap 9:** klik op de knop 'normale weergave' (deze knop staat rechts op de statusbalk) om uw presentatie terug in de normale weergave te openen

## 5 Een geluidsbestand invoegen (muziek)

Stap 1: klik op het tabblad 'invoegen'

Stap 2: klik op het pijltje dat onder geluid (of audio) staat

Stap 3: klik vervolgens op 'geluid uit bestand'

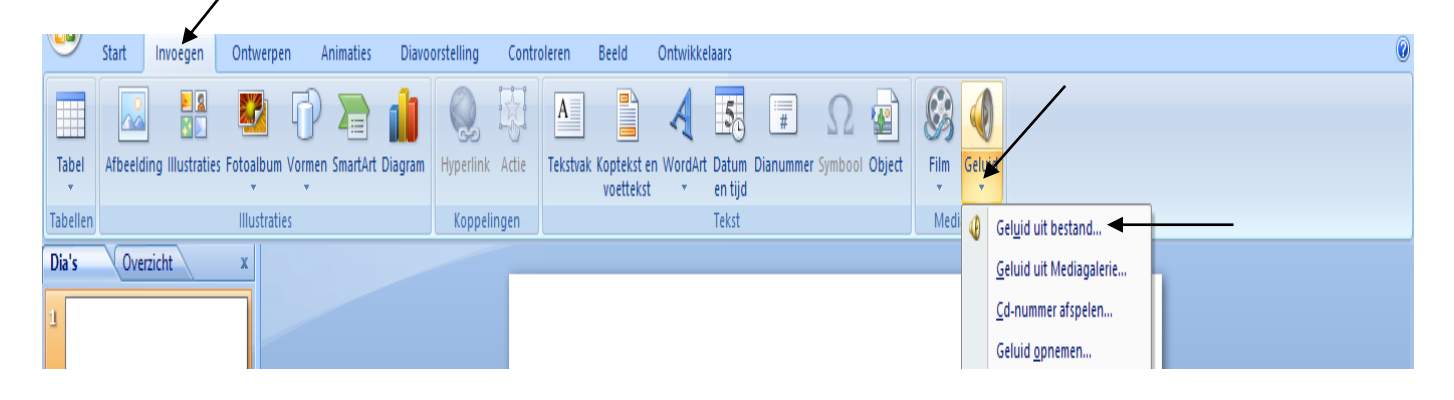

Het venster 'geluid invoegen' verschijnt nu op het scherm.

**Stap 4:** klik op de locatie van het geluidsbestand (bijvoorbeeld op het bureaublad)

Stap 5: klik op de naam van het geluidsbestand Stap 6: klik op de knop 'OK'

| 🜀 Geluid invoegen    |                               |         |                 |           | ×          |
|----------------------|-------------------------------|---------|-----------------|-----------|------------|
| ← → ~ ↑ 🔲 > De:      | ze pc > Bureaublad >          | ~ Ū     | Zoeken in Bur   | eaublad   | ٩          |
| Organiseren 🔻 Nieuwe | e map                         |         |                 |           | •          |
|                      | Naam                          | G       | iewijzigd op    | Туре      |            |
|                      | CM                            | 1       | 1/05/2018 15:08 | Bestandsm | nap        |
| Eureaublad 🚿         | Computercursus                | 8       | /05/2018 4:03   | Bestandsm | nap        |
| 🕂 Downloads 🖈        | Game - Kongregate             | 1,      | /05/2018 4:08   | Bestandsm | nap        |
| 🚆 Documenten 🖈       | iPle Touch game - Mobile game | 1,      | /05/2018 5:22   | Bestandsm | nap        |
| 📰 Afbeeldingen 🖈     | D Muziek                      | 2       | 3/03/2018 4:46  | Snelkoppe | ling       |
| СМ                   | 🛓 Phaeleh - Afterglow 🔺       | - 4     | /01/2018 22:39  | VLC media | a file (.m |
| Game - Kongreg       |                               |         |                 |           |            |
| Handboeken en        |                               |         |                 |           |            |
| 👌 Muziek             |                               |         |                 |           |            |
| 👩 Microsoft Office P |                               |         |                 |           |            |
| 💪 OneDrive 🗸         | <                             |         |                 | 1         | >          |
| Bestar               | ndsnaam: Phaeleh - Afterglow  | ~       | Geluidsbestar   | nden      | ~          |
|                      |                               | Extra 👻 | ОК              | Annule    | eren       |

De onderstaande melding zal nu op het scherm verschijnen:

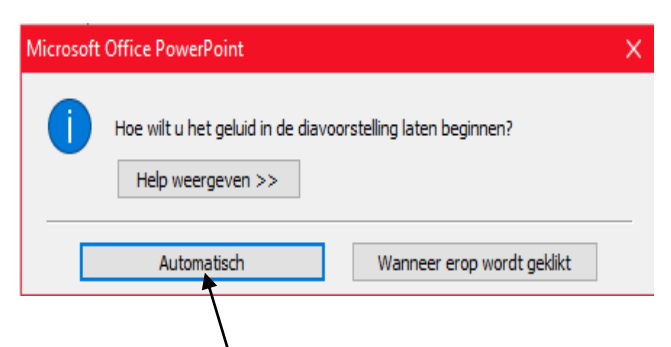

Stap 7: klik op de knop 'automatisch'

Er verschijnt nu een pictogram van een luidspreker op uw scherm:

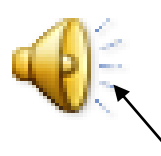

Stap 8: dubbelklik op het pictogram van de luidspreker

Het tabblad 'opties' zal nu worden geopend.

**Stap 9:** klik op het selectievakje dat voor 'verbergen bij voorstelling' staat

Stap 10: klik op het selectievakje dat voor 'herhalen' staat

Stap 11: klik op het pijltje dat achter 'geluid afspelen' staat

Stap 12: klik op 'tijdens dia's afspelen'

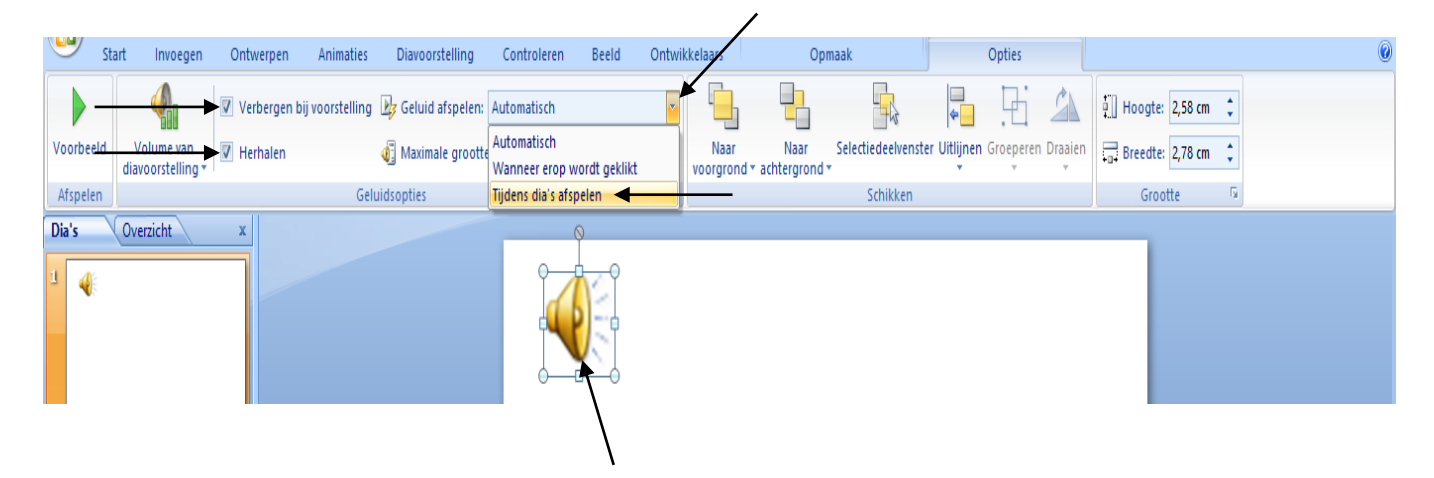